# EP010 Contract Summary & Report Basics

Presented to Procurement & Facilities: October 30, 2014

### Overview

- Getting Started
  - Why EP010 Contract Summary?
  - How Do I Get Access? Security Role and GRC CUPS
  - How to Find Procurement/Contract Reports
- Making Sense of It All
  - How Does Data Get Into Reports?
  - Where Is EP010 Contract Summary Data Coming From?
  - New Fields and Definitions
  - Using Processing Status with Associated Status
- BW Report Basics
  - Variable Entry
  - Analysis Area
- Putting It All Together
  - Create a Variant for Contract No.
  - Customize report layout by Resp. Employee and Purchasing Group
  - Use Save As to save report layout to Portal Favorites
- Other Resources
  - BASE Training Center  $\rightarrow$  Reports
- Questions

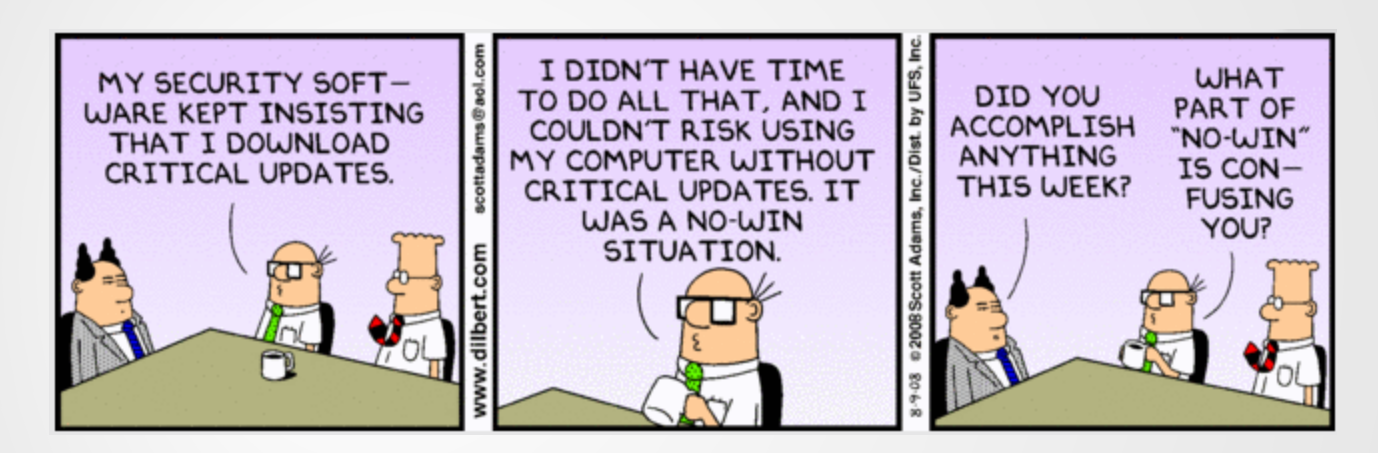

Why EP010 Contract Summary?

How Do I Get Access? Security Roles and GRC-CUPS

How to Find Procurement/Contract Reports

### **GETTING STARTED**

# Why EP010 Contract Summary?

- EP010 Contract Summary primarily contains *Contract Header* data from *SRM (Supplier Relationship Management)*.
- This report can be used to track the system agreements that have been approved by the District to issue purchase orders against.
- The report assists Procurement/Contract staff to track contract expiration dates, remaining balances, sponsoring department and contract status as well as the contract types.

### How Do I Get Access? Security Roles

- BP001\_0000 BW
   Procurement
   Reporter
  - This role is for Procurement and Facilities buying/contract staff

- BP002 \_0000 BW
   Shopping Carts
   Reporter
  - This role is for Shopping Cart Requestors and Approvers

| Home Human Resources Systems            | Access Request Materials/Inventory |                                   |
|-----------------------------------------|------------------------------------|-----------------------------------|
| Access Request Form                     |                                    |                                   |
| Access Request Form                     |                                    |                                   |
| ( ( ) ( ) ( ) ( ) ( ) ( ) ( ) ( ) ( ) ( |                                    |                                   |
| Detailed Navigation                     | Access Request                     | User Access Risk Violation Attac  |
|                                         | Access Request                     |                                   |
| <ul> <li>Access Request Form</li> </ul> |                                    | Add Demous Evisting Appingments   |
| List Action in Roles                    | Requestor NAME                     | Add A Remove Existing Assignments |
| Model User Access                       |                                    | r <mark>Role N</mark> ent System  |
| Search Request                          | Submit Close                       | System V                          |
| SPM Access                              |                                    |                                   |

| Sel                              | ect Roles                                  |        |                            |   |             |             |
|----------------------------------|--------------------------------------------|--------|----------------------------|---|-------------|-------------|
| Sea<br>Max                       | rch Criteria<br>imum number of result row: | s:     | 100                        |   |             |             |
| Cos                              | st Center                                  | it     | \$                         |   | 1079001     |             |
| Business Process                 |                                            |        | is 👻                       |   | Procurement | - € -       |
| Subprocess                       |                                            |        | · · · ·                    |   |             | - € -       |
| Role / Profile Name Search Clear |                                            |        | 5                          | • |             | ••          |
| A                                | vailable                                   |        |                            |   |             |             |
| ъ                                | Role Name                                  | System | Description                |   |             | Role Type   |
|                                  | BP001 0000                                 | PR1910 | BW Procurement Reporter    |   |             | Single Role |
|                                  | BP002 0000                                 | PR1910 | BW Shopping Carts Reporter |   |             | Single Role |

#### **Request SAP Access via GRC-CUPS**

- Log onto SAP, click on *Access Request* tab, and click on *Access Request Form*.
- Go to User Access tab, click on Add, and select Role. Select Roles pop-up opens.
- From Business Process drop-down, select Procurement, click on Search button. Procurement roles will appear.
- Select appropriate role and click on **OK** button.
- Select Roles pop-up closes and selected role appears under User Access tab. Click on Submit button.

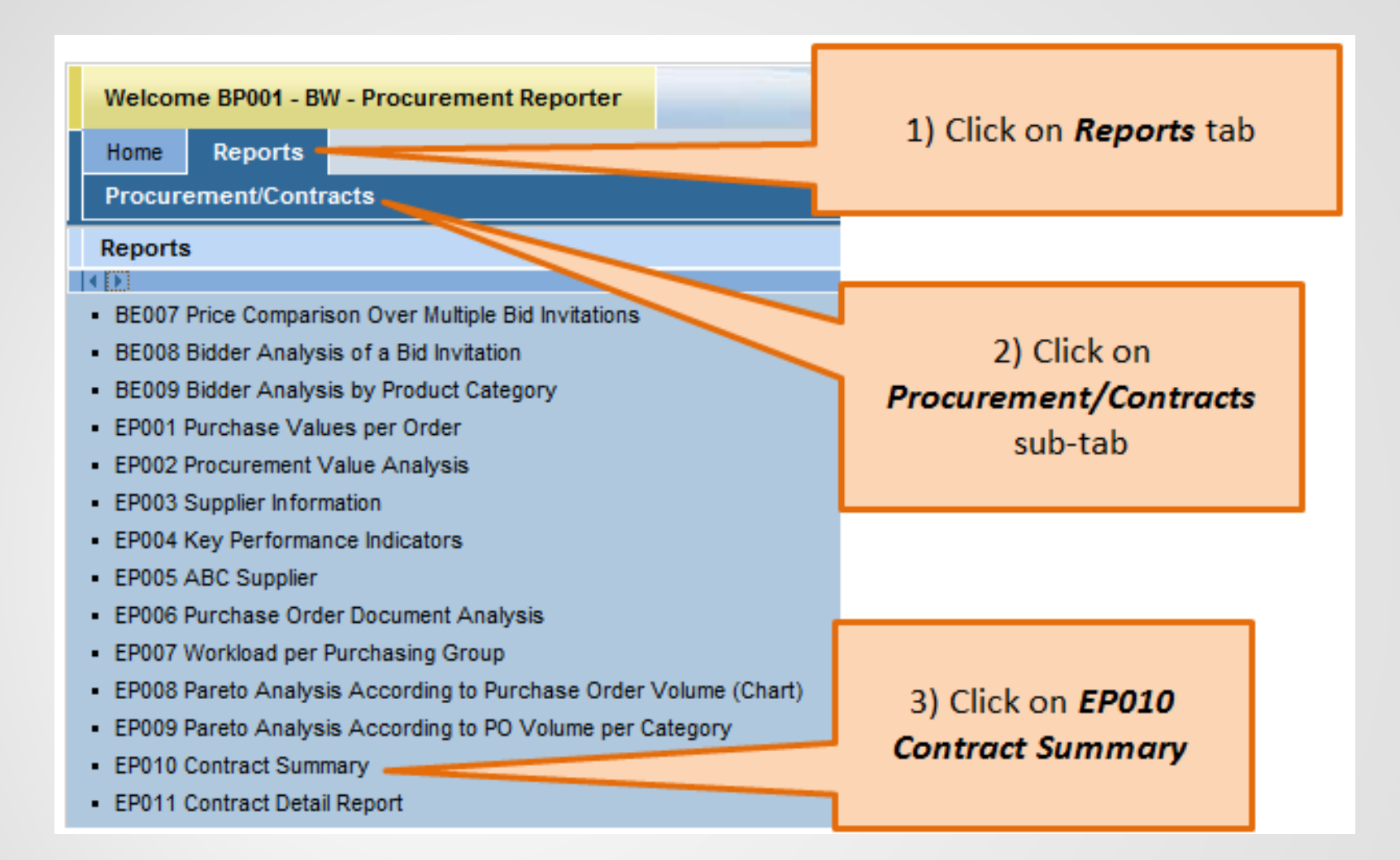

#### **How to Find Reports**

Log onto <u>https://apps.lausd.net</u>. Click on *Reports* tab. Click on *Procurement/Contracts* sub-tab.

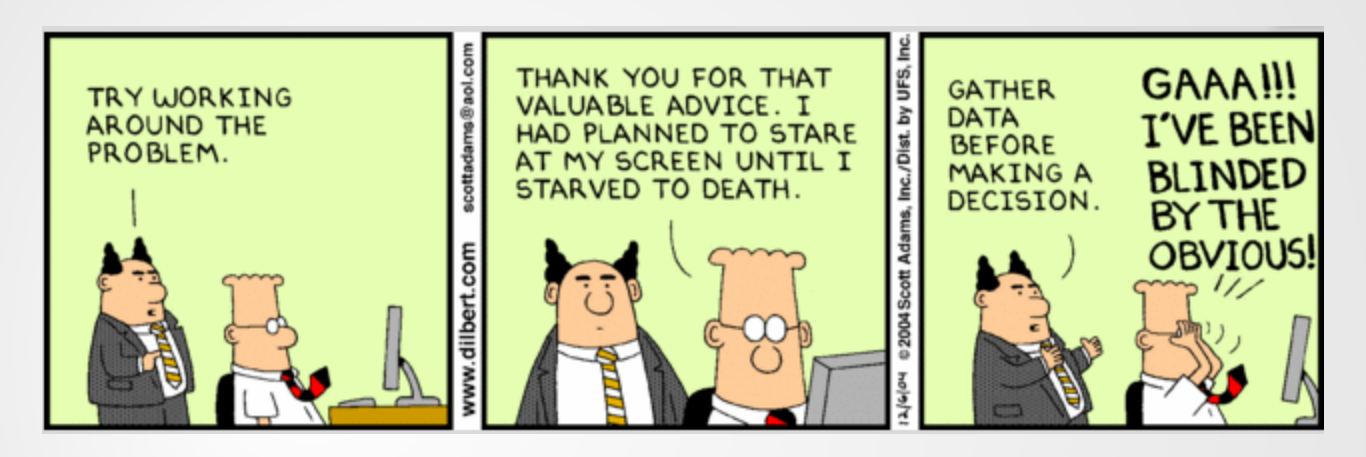

How Does Data Get Into Reports?

Where Is Data Coming From?

New Fields and Definitions

Using Processing Status With Associated Status

### MAKING SENSE OF IT ALL

### How Does Data Get Into Reports?

- BW (Business Warehouse) loads data via a scheduled nightly cycle
- Data in BW reports is view only

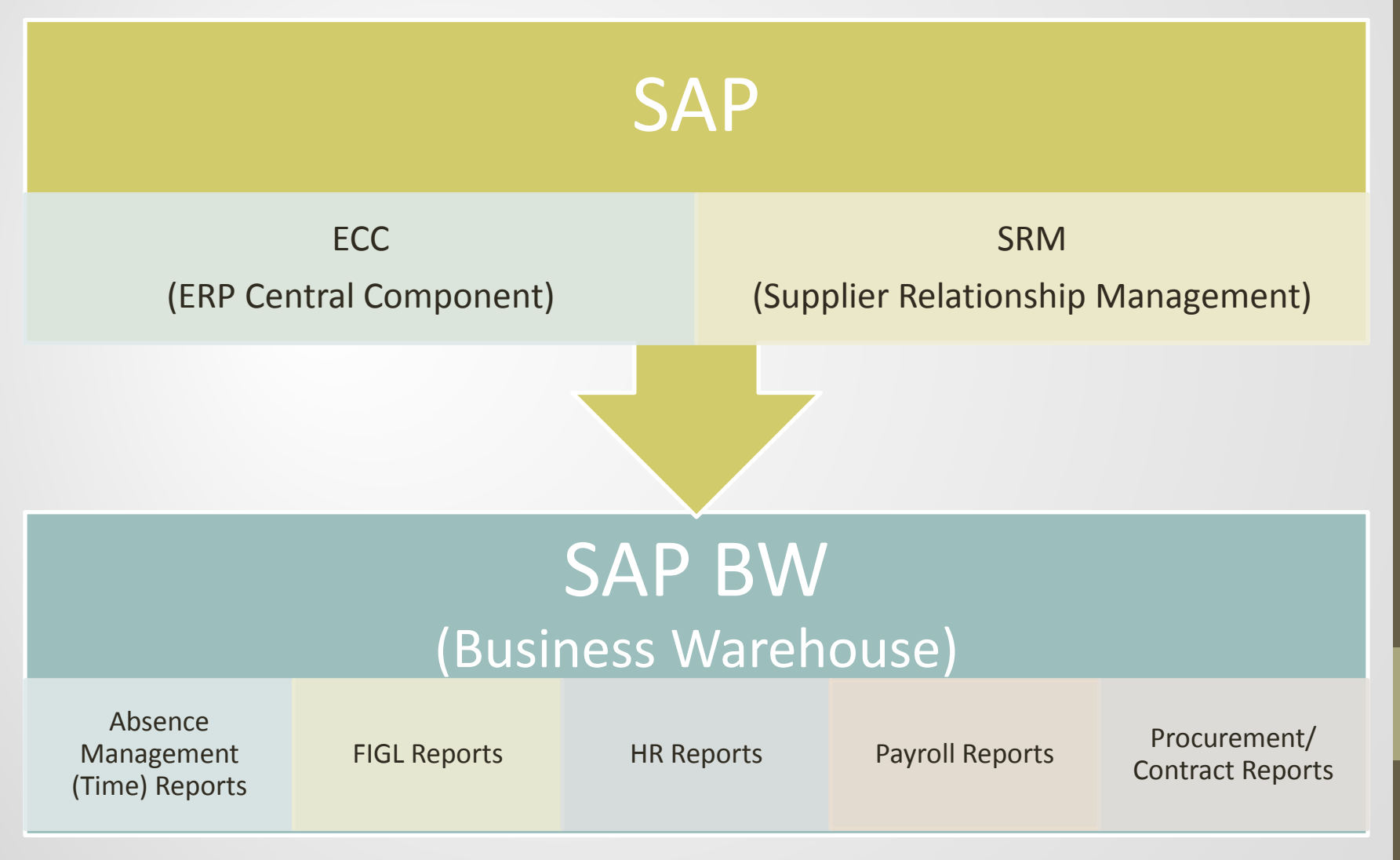

### Where Is EP010 Contract Summary Data Coming From? SRM ECC

- Data in EP010 Contract
   Summary is primarily from
   SRM, Contract Header
- Exception: *Purchasing Group* is from ECC because this is where the Master Data is stored and maintained

| Display Contract       |                                                           |                                                  |                                       |
|------------------------|-----------------------------------------------------------|--------------------------------------------------|---------------------------------------|
| Display Purch          | asing Contract 4400000234                                 |                                                  |                                       |
| Contract Number 440000 | 0234 (Change Version) Smart Number ATHELETIC RENOV        | ATIONS Contract Type Purchasing Contract         | Status Awaiting Approval Suppli       |
| Close Show my Tasks    | Release Copy Refresh Print Preview Export                 |                                                  |                                       |
| Overview Hea           | der Items Notes and Attachments Conditions                | Authorization Approval Tracking                  |                                       |
| Basic Data Condition   | Exchange Rate Thresholds   Notes and Attachments   Output | t   Payment   Account Assignment   Document Tota | Ils   Synopsis   User-Specified Statu |
| ▼ Basic                |                                                           |                                                  |                                       |
| Identification         |                                                           | Currency, Values and Pricing                     |                                       |
|                        | New Serial Part for Smart Number                          | Currency: *                                      | USD                                   |
| Contract Number:       | 440000234                                                 | Display Currency/ Exchange Rate Date:            |                                       |
| Contract Name:         | ATHELETIC RENOVATIONS                                     | Target Value:                                    | 374,449.31 USD                        |
| Contract Type:         | Purchasing Contract                                       | Alert Release Value:                             | 60 %                                  |

### New Fields and Definitions

| Field Name<br>(used in report) | Description                                                                                                    | Examples                                                      |
|--------------------------------|----------------------------------------------------------------------------------------------------|---------------------------------------------------------------|
| Assoc. Status                  | Supplemental status to Processing<br>Status is an additional status that<br>provides further information on what is<br>happening with the contract prior to<br>Release or after it has been Released. | Awaiting Approval, In Renewal,<br>Locked                      |
| Changed On                     | The Changed On date is the last action date on that particular contract                                                                                                    | mm/dd/yyyy                                                    |
| Distr. to Catalog              | Identifies if the contract was sent to the MDM Catalog module                                                                                                    | Yes (X), No (#)                                               |
| Location 1                     | Can have up to 4 locations.                                                                                                    | 102 LAUSD, 103 Stores Distribution,<br>104 Foods Distribution |
| Location 2                     | Can have up to 4 locations.                                                                                                    | 102 LAUSD, 103 Stores Distribution,<br>104 Foods Distribution |
| Location 3                     | Can have up to 4 locations.                                                                                                    | 102 LAUSD, 103 Stores Distribution,<br>104 Foods Distribution |
| Location 4                     | Can have up to 4 locations.                                                                                                    | 102 LAUSD, 103 Stores Distribution,<br>104 Foods Distribution |

#### Using Processing Status with Associated Status

| Processing<br>Status  | Associated<br>Status | Where Does This Occur in<br>Contract Release Process? | Comments                                                                                         |
|-----------------------|----------------------|-------------------------------------------------------|--------------------------------------------------------------------------------------------------|
| Released              | Not<br>Assigned      | Contract has been released                            | Contract is Released. This group also includes expired contracts.                                |
| Completed             | Locked               | After Contract has been released                      | Document is closed. No further actions can take place on the contract.                           |
| Held                  | Not<br>Assigned      | Prior to Contract being released                      | Started working on the Contract and is saved (Held) for more information or work.                |
| Document<br>Completed | Awaiting<br>approval | Prior to Contract being<br>Released                   | Contract is 'Awaiting Approval'.                                                                 |
| Document<br>Completed | Release<br>Rejected  | Prior to Contract being<br>Released                   | Contract was not approved.                                                                       |
| Deleted               | Awaiting<br>approval | Prior to Contract being released                      | Contract is deleted while in approval.<br>Approver could have rejected and initiator<br>deleted. |
| Deleted               | Not<br>Assigned      | Prior to Contract being released                      | Started working on the Contract but later Deleted.                                               |

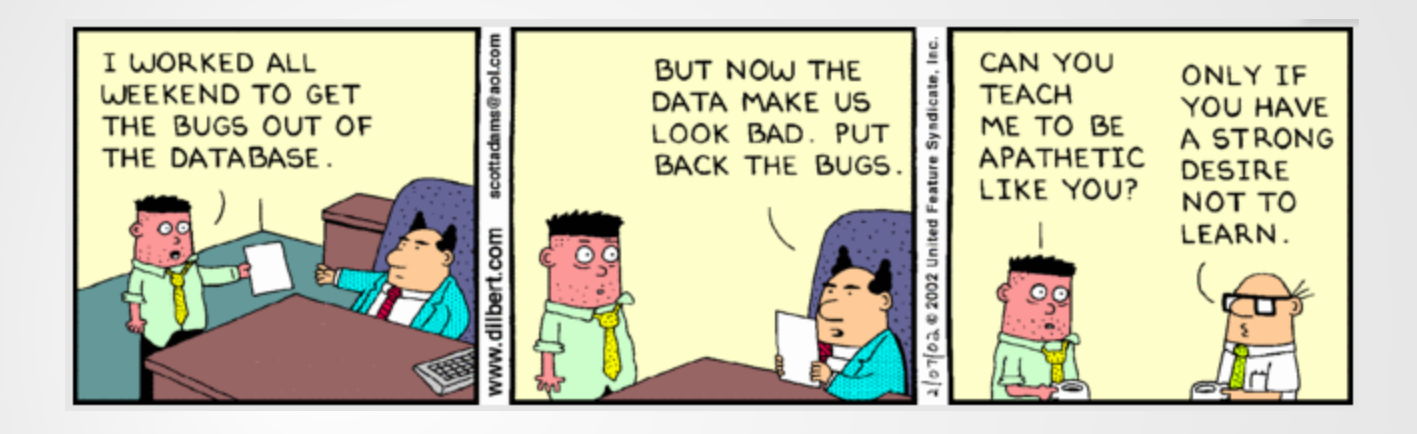

Variable Entry

Analysis Area

### **BW REPORT BASICS**

## The Basics

- Selection button
- Context Menu
- Open/Collapse Tray
- Expand/Collapse Folder
- Sort (Ascending/Descending)
- Drop Down Menu
- Filter button
- Select All
- Include/Exclude
- Settings
- Change Order
- Add (Add All)/Remove (Remove All)
- Apply button
- OK button

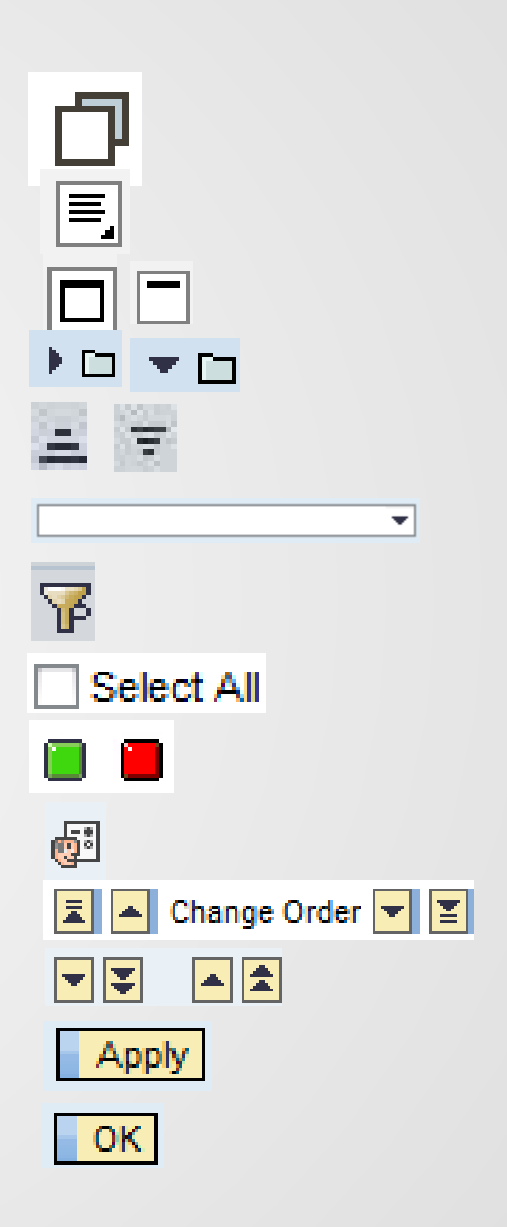

### All BW Reports Have...

#### A Variable Entry Page

- Enter filter criteria prior to running report
- Selection Criteria can be manually typed in or entered by clicking on selection button
- Variants can save filter criteria for future use

#### Variable Entry

| Avai | ilable Variants:                       | Save Save As      | Delete           | Show Varial                                                 | ole Person                    | alizatior   |
|------|----------------------------------------|-------------------|------------------|-------------------------------------------------------------|-------------------------------|-------------|
| Ge   | eneral Variables                       |                   |                  |                                                             |                               |             |
|      | Variable≜≑                             | Current Selection | Descript         | ion                                                         |                               |             |
| *    | Contract No. (Selection Required)      | đ                 |                  |                                                             |                               |             |
|      | Ref. Contract No. (Selection Optional) | đ                 |                  |                                                             |                               |             |
|      | Validity From (Selection Optional)     | đ                 |                  |                                                             |                               |             |
|      | Validity To (Selection Optional)       | đ                 |                  |                                                             |                               |             |
|      | Changed On (Selection Optional)        | đ                 | 15 <sup>10</sup> | NIFIED ROMO                                                 |                               |             |
|      | Created On (Selection Optional)        | đ                 |                  |                                                             |                               |             |
|      | Contract Category (Selection Optional) | đ                 | - BOAMO          | OF EQUCATOR                                                 |                               |             |
|      | Purchasing Group (Selection Optional)  | đ                 | Discla           | EP010 Contraction is the                                    | rt Summary<br>property of the | Los Angele  |
|      | Supplier (Selection Optional)          | đ                 | author           | ized personnel nor distribute<br>al and State privacy laws. | d, including via              | any electro |
|      | Sponsoring Dept. (Selection Optional)  | đ                 | New              | Analysis Open Save As                                       | S Display As                  | Table       |
|      | Processing Status (Selection Optional) | đ                 | -                | Columns                                                     |                               |             |
|      | Option Prds (Selection Optional)       | đ                 |                  | Key Figures                                                 | Supplier ±                    |             |
|      |                                        |                   | - F              | Rows                                                        | 100000007                     | PALLER-     |
| 0    | K Check                                |                   |                  | Supplier                                                    |                               |             |

#### An **Analysis Area**

- Defaulted to layout pre-defined by business owner
- Can be changed by dragging and dropping fields, filtering, sorting etc.
- Use **Context Menu** to customize
- Save customized report to Portal **Favorites**

10/21/2014 02:41:48

#### Contract Summary

n is the property of the Los Angeles Unified School District and is intended solely for internal use by authorized employees with a reasonable need to utilize it in order to perform those duties assigned by their supervisors. This infor tributed, including via any electronic means, including email, to any authorized or unauthorized person or organization. This information is subject to conditions set forth in the LAUSD Acceptable Use Policy (Bulletin 999), the LAUSD Information

Info Send Print Version Export to Microsoft Excel Notes

| ▼ Columns                                  |            |                   |                |                  |                          |                    | Days<br>to Expire ≜° | Authorized<br>Amount | Release<br>Amount | Balance<br>Remaining <sup>≜</sup> ♥ | % Released | % Balance <sub>≜∞</sub><br>Remaining |
|--------------------------------------------|------------|-------------------|----------------|------------------|--------------------------|--------------------|----------------------|----------------------|-------------------|-------------------------------------|------------|--------------------------------------|
| <ul> <li>Key Figures</li> </ul>            | Supplier ± |                   | Contract No. ± | Ref. Contract No | Purchasing Group (ECC) ± |                    |                      | S                    | S                 | s                                   |            |                                      |
| Rows                                       | 100000007  | PALLER-ROBERTS    | 4400001134     | 1120028          | 138                      | Sook Shim          | 191                  | 300 000 00           | 61 604 00         | 238 396 00                          | 20.53      | 79.47                                |
| <ul> <li>Supplier</li> </ul>               | 1000000000 | ECOLOGY CONTROL   | 4400000001     | 10002124         | 156                      | Lana Marikami      | 52                   | 1 297 500 00         | 930 636 17        | 457 962 92                          | 64.44      | 25.50                                |
| <ul> <li>Contract No.</li> </ul>           | 100000000  | LCOLOGT CONTROL   | 440000001      | 1000212A         | 130                      | Latte morikatti    |                      | 1,207,300.00         | 025,030.17        | 437,003.03                          | 04.44      | 33.30                                |
| <ul> <li>Ref. Contract No.</li> </ul>      |            |                   | 440000002      | 1000212B         | 156                      | Lane Morikami      | 53                   | 1,310,000.00         | 845,163.00        | 464,837.00                          | 64.52      | 35.48                                |
| <ul> <li>Purchasing Group (ECC)</li> </ul> |            |                   | 440000003      | 1000212C         | 156                      | Lane Morikami      | 53                   | 225,000.00           | 149,877.00        | 75,123.00                           | 66.61      | 33.39                                |
| ▼ Free characteristics                     |            |                   | 440000004      | 1000212D         | 156                      | Lane Morikami      | 53                   | 41,667.00            | 0.00              | 41,667.00                           | 0.00       | 100.00                               |
| <ul> <li># of Option Prds.</li> </ul>      |            |                   | 440000005      | 1000212E         | 156                      | Lane Morikami      | 53                   | 66,667.00            | 0.00              | 66,667.00                           | 0.00       | 100.00                               |
| <ul> <li>% SBE</li> </ul>                  |            |                   | 440000079      | 0400461A         | 001                      | Caputo Staging     | -466                 | 2,500,000.00         | 2,185,361.00      | 314,639.00                          | 87.41      | 12.59                                |
| <ul> <li>Assoc. Status</li> </ul>          | 100000012  | UNIVERSITY OF THE | 4400002657     | #                | 152                      | Brent Paul         | -113                 | 40,000.00            | 40,000.00         | 0.00                                | 100.00     | 0.00                                 |
| <ul> <li>Board Approval</li> </ul>         | 100000013  | STRUMWASSER &     | 4400000605     | 1190120          | 168                      | Anthony Silo       | 71                   | 2,200,000.00         | 2,156,931.00      | 43,069.00                           | 98.04      | 1.96                                 |
| <ul> <li>Changed On</li> </ul>             | 100000014  | GINA AIREY        | 4400002869     | #                | 159                      | Renato Santos      | -113                 | 30,000.00            | 30,000.00         | 0.00                                | 100.00     | 0.00                                 |
| <ul> <li>Contract Category</li> </ul>      | 100000019  | KAMRAN & CO, INC. | 4400001318     | 1150101          | 174                      | Justin Santos      | 40                   | 2,860,000.00         | 2,189,803.79      | 670,196.21                          | 76.57      | 23.43                                |
| <ul> <li>Contract Name</li> </ul>          | 100000023  | WIDOM WEIN COHEN  | 4400001595     | 0820011          | 001                      | Caputo Staging     | -113                 | 7,849,754.27         | 7,849,754.00      | 0.27                                | 100.00     | 0.00                                 |
| <ul> <li>Contract Type</li> </ul>          | 100000025  | TEAM PRIME TIME.  | 4400002807     | #                | 171                      | Galen Van Renssela | 983                  | 5.000.000.00         | 0.00              | 5.000.000.00                        | 0.00       | 100.00                               |
| <ul> <li>Created On</li> </ul>             | 100000038  | WAISMAN           | 4400000186     | 0610170          | 001                      | Caputo Staning     | 466                  | 1 147 016 68         | 1 118 500 00      | 28 516 68                           | 97.51      | 2.49                                 |
| <ul> <li>Dept. Contact</li> </ul>          | 1000300038 |                   | 440000100      |                  | 100                      | Capato Staging     | -400                 | 1,147,010.00         | 1,110,300.00      | 20,310.00                           | 97.51      | 2.43                                 |
| <ul> <li>Distr. to Catalog</li> </ul>      | 1000000040 | KITHOUGHTBRIDGE   | 4400002474     | #                | 156                      | Lane Morikami      | -144                 | 63,100.00            | 63,100.00         | 0.00                                | 100.00     | 0.00                                 |
| <ul> <li>Exempt Comp. Approval</li> </ul>  | 100000047  | NESTOR & GAFFNEY  | 440000033      | 0120083          | 001                      | Caputo Staging     | -466                 | 71,666.00            | 71,667.00         | -1.00                               | 100.00     | 0.00                                 |

### Variable Entry: Search

- To search for a filter value, click on Show view: drop down menu, select Search.
- To search by either Key or Text, click on the drop down next to the field name.
- Type in your search criteria in the field located to the left of the selection button.
- Keep in mind, search is CASE SENSITIVE
- Using a \* (wildcard) <u>before and after</u> search may help.

|      | oot Single value | at Show view      | -              |            |             | Se  | arch              |                      | j.     |        | Selections | 3              |
|------|------------------|-------------------|----------------|------------|-------------|-----|-------------------|----------------------|--------|--------|------------|----------------|
|      | our Jangie valu  | Al                |                | Selections |             | Ve  | ndor: Text 💌      | *APPLE*              | Search |        | Select A   | .u 🔲 📕         |
| lax  | imum Records: [  | 1000 Refresh      | <sup>▶</sup> Ç | Select Al  | •           | Ma  | Key<br>Select all | 1000                 |        |        | Туре       | Description    |
| ]\$  | elect all        |                   |                | Туре       | Description |     | Vendor: Kev#=     | Vendor: Texta:       |        |        |            |                |
|      | Vendor: Key##    | Vendor: Text==    |                |            |             | 8   | 3                 |                      |        |        |            |                |
| P    |                  |                   |                |            |             |     | 1000001789        | APPLE COMPUTER INC.  |        |        |            |                |
|      | *                | Not assigned      |                |            |             |     | 1000002409        | APPLE COMPUTER, INC. |        |        |            |                |
|      | 100000007        | PALLER-ROBERTS    |                |            |             |     | 1000002400        |                      |        |        |            |                |
|      | 100000009        | ECOLOGY CONTROL   |                |            |             |     | 1                 |                      |        | Add 🕨  |            |                |
|      | 100000012        | UNIVERSITY OF THE | Add b          |            |             |     | -                 |                      |        | Remove |            |                |
|      | 100000013        | STRUMWASSER &     | 4 Remove       | 4          |             |     |                   |                      |        |        |            |                |
|      | 100000015        | JOHNSTONE SUPPLY  | Remove         | 3          |             |     |                   |                      |        |        |            |                |
|      | 100000019        | KAMRAN & CO, INC. |                |            |             |     |                   |                      |        |        |            |                |
|      | 100000023        | WIDOM WEIN COHEN  |                |            |             |     | -                 |                      | -      |        |            |                |
|      | 100000025        | TEAM PRIME TIME,  |                |            |             |     | - 6               |                      |        |        |            |                |
|      | 100000038        | WAISMAN           |                |            |             |     |                   |                      |        |        |            |                |
|      | 100000040        | KI THOUGHTBRIDGE  |                |            |             | Ent | er a value for    |                      |        |        |            |                |
|      | 100000047        | NESTOR & GAFFNEY  |                |            |             | Ve  | nuor.             |                      |        |        |            |                |
| nter | a value for      |                   |                |            |             |     |                   |                      |        |        | Cha        | ange order 💌 🛓 |
| en   | lor:             |                   |                |            |             |     |                   |                      |        |        |            |                |

### Variable Entry: Value Range

- To enter a Value range, click on the Show tool: dropdown and select Value ranges.
- Value ranges can be further customized to Sign: Include/Exclude and Operator: between, Equal, Greater, Greater or equal, lower, lower or equal, Contains Pattern

|                                                                  | select mates for changed on (selection optional) (Eentenoon_so)                                                                                                    |                                |
|------------------------------------------------------------------|----------------------------------------------------------------------------------------------------|--------------------------------|
|                                                                  |                                                                                                    | Show tool: Value ranges - Show |
|                                                                  | Show tool: Value ranges Show view: Value ranges Select values for Changed On (Selection of Select values for Changed On Selection of Select values for Changed On Select values for Changed On | Value ranges                   |
|                                                                  | Value ranges                                                                                                    | Sign: Include 💌                |
| Select values for Changed On (Selection Optional) (ZCNTCHGON_SO) | Sign: Include  Show tool: Value ranges  Show                                                                                                    | Operator: between              |
|                                                                  | Operator: between  Value ranges                                                                                                    | From: * between $\sqrt{n}$     |
| Show tool: Single values  Show view: All                         | From: * D Sign: Include T                                                                                                    | To: * Equal<br>Greater         |
| All Single values                                                | To:  Operator: Include                                                                                                    | Greater or equal               |
| Value ranges                                                     | From: *                                                                                                    | Enter a ran lower              |
|                                                                  | Enter a range for To: *                                                                                                    | lower or equal                 |
|                                                                  | Contract Changed On:                                                                                                    | Contains Pattern               |

Enter From: and To: values. Click on Add button to move range to Selections screen. Click on OK button.

| Select values for Changed On (Selection Optional) (ZCNTCHGO) | M_SO) 🗆 🗶               | Variab  | le Entry                               |                           |                               |
|--------------------------------------------------------------|-------------------------|---------|----------------------------------------|---------------------------|-------------------------------|
| Chow tool: Make ranges Chow view: Make ranges                |                         | - arrab |                                        |                           |                               |
| Snow view. Value ranges • Snow view. Value ranges            |                         |         |                                        |                           |                               |
| value ranges                                                 | Selections              | Ave     | alable Variante:                       | Save Ae Delete            | Show Variable Dereonalization |
| Sign: Include 👻                                              | 🗌 Select All 📕 📕        | ~**     |                                        | Save As Delete            | Show variable Personalization |
| Operator: between 👻                                          | Type Description        | G       | eneral Variables                       |                           |                               |
| From: 10/1/2014                                              | 10/01/2014 - 10/31/2014 |         | Variable≜⊽                             | Current Selection         | Description                   |
|                                                              |                         |         | Contract No. (Selection Required)      | đ                         |                               |
| Enter a range for                                            |                         |         | Ref. Contract No. (Selection Optional) | đ                         |                               |
| Contract Changed On:                                         |                         |         | Validity From (Selection Optional)     | đ                         |                               |
| Add                                                          |                         |         | Validity To (Selection Optional)       | đ                         |                               |
| Ren                                                          | move                    |         | Changed On (Selection Optional)        | 10/01/2014 - 10/31/2014 🗇 | 10/01/2014 - 10/31/2014       |
|                                                              |                         |         | Created On (Selection Optional)        | đ                         |                               |
|                                                              |                         |         | Contract Category (Selection Optional) | đ                         |                               |
|                                                              |                         |         | Purchasing Group (Selection Optional)  | đ                         |                               |
|                                                              |                         |         | Supplier (Selection Optional)          | đ                         |                               |
|                                                              |                         |         | Sponsoring Dept. (Selection Optional)  | đ                         |                               |
|                                                              | Change Order 💌 🕱        |         | Processing Status (Selection Optional) | đ                         |                               |
|                                                              |                         |         | Option Prds (Selection Optional)       | đ                         |                               |
|                                                              | OK Cancel               | 0       | K Check                                |                           |                               |

# Variable Entry: Variants

Selec

- Enter Filter Criteria
  - Manually type in selection criteria or click on selection button
- Enter Value Range
  - Click on drop down for Show tool:
  - Select Value ranges,
     From:= 0, To =
     9999999999
  - Click on Add button to add range to Selections
  - Click on OK button

|           |        | hle Mariantes          |                  |                   | Cours An   |                |  |
|-----------|--------|------------------------|------------------|-------------------|------------|----------------|--|
| í í       | Availa |                        |                  | ▼ Save            | Save As    | elete          |  |
|           | Gei    | Variable ==            |                  | Current Selection | n De       | escriptio      |  |
|           | *      | Contract No. (Selectio | n Required)      |                   |            |                |  |
|           |        | Ref. Contract No. (Sel | ection Optional) |                   | 20         |                |  |
|           |        |                        |                  |                   |            |                |  |
| alues fo  | or Co  | ontract No. (Seled     | ction Required)  | (ZCONTRNO_SE      | ELR)       |                |  |
|           |        |                        |                  |                   |            |                |  |
| how tool: | M      | alue ranges 🛛 💌        | Show view: V     | alue ranges       |            |                |  |
| Value r   | aı S   | ingle values           |                  |                   | Selections | ;              |  |
|           | V      | alue ranges            |                  |                   | _          |                |  |
| Sign:     | 1      | nclude 👻               |                  |                   | Select A   | II 🔲 📕         |  |
| Operato   | r: t   | petween                | -                |                   | Туре       | Description    |  |
| From:     | 0      | )                      | ð                |                   | <b>Г</b> 1 | 0 - 9999999999 |  |
| To:       | 9      | 9999999999             | -                |                   |            | 000000000      |  |
|           |        |                        |                  |                   |            |                |  |
| Entor a r | -      | a for                  |                  |                   |            |                |  |
| Contract  |        |                        |                  |                   |            |                |  |
| contract  | Ш.     |                        |                  |                   |            |                |  |
|           |        |                        |                  |                   |            |                |  |
|           |        |                        |                  | Add               |            |                |  |
|           |        |                        |                  | Remove            |            |                |  |
|           |        |                        |                  |                   |            |                |  |
|           |        |                        |                  |                   |            |                |  |
|           |        |                        |                  |                   |            |                |  |
|           |        |                        |                  |                   |            |                |  |
|           |        |                        |                  |                   |            |                |  |
|           |        |                        |                  |                   |            |                |  |
|           |        |                        |                  |                   |            |                |  |
|           |        |                        |                  |                   |            |                |  |
|           |        |                        |                  |                   |            |                |  |
|           |        |                        |                  |                   | 🔺 📥 Cha    | ange Order 🔽 🔟 |  |

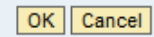

## Variable Entry: Variant -continued-

#### Save Variant

- Click on *Save As* button
- Save Variant pop-up opens
  - Enter *Description*, click on *OK* button
- Variant can be reused by clicking on dropdown next to Available Variants:
- Clicking on *Delete* button will delete *Saved Variant*

| /ar | iable                                 | Entry           |            |                                      |              |                            |                       |                    | Save V | ariant                               |                |
|-----|---------------------------------------|-----------------|------------|--------------------------------------|--------------|----------------------------|-----------------------|--------------------|--------|--------------------------------------|----------------|
| ,   | Availa<br>Gei                         | able Variants:  | \$         |                                      |              | Save Save                  | <mark>∖s</mark><br>√⊡ | Delete Shov        | 5      | Save As User Variant<br>Description: | ntract No. ALL |
|     |                                       | Variable≜≑      |            |                                      |              | Current Selection          |                       | Description        |        |                                      |                |
|     | *                                     | Contract No. (S | election R | equire                               | d)           | 0 - 9999999999             | đ                     | 0 - 9999999999     |        |                                      | OK Cancel      |
|     |                                       |                 |            |                                      | -            |                            |                       |                    |        |                                      |                |
|     | Variable Entry                        |                 |            |                                      |              |                            |                       |                    |        |                                      |                |
|     | Available Variants:<br>General Variab |                 |            | Contract No. ALL<br>Contract No. ALL | Deless       | Save Sa                    | ave As                | Delete Show Variat |        |                                      |                |
|     |                                       |                 |            |                                      | Variable≜≑   | created on by month,       | Release               | Current Selection  |        | Description                          |                |
|     |                                       |                 |            | *                                    | Contract No. | (Selection Required)       |                       | 0 - 9999999999     | đ      | 0 - 9999999999                       |                |
|     |                                       |                 |            |                                      | Ref. Contrac | t No. (Selection Optional) |                       | đ                  |        |                                      |                |
|     |                                       |                 |            |                                      |              |                            |                       |                    | -      |                                      |                |

#### Analysis Area: Default Layout, Rows, Columns, Free Characteristics

- **Default Layout**: predefined by report owner (can be modified)
- Columns: data displays across/horizontal ↔
- Rows: data displays down/vertical \$\$
- Free Characteristics: additional fields that can be added to report/filtered on

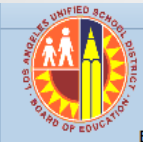

#### EP010 Contract Summary

Disclaimer: This information is the property of the Los Angeles Unified School District and is intended solely for internal use by authorized employees with a reasonable need to utilize it in order to perform those duties assigned by their supervisors. This information is no authorized personnel nor distributed, including via any electronic means, including email, to any authorized or unauthorized person or organization. This information is subject to conditions set forth in the LAUSD Acceptable Use Policy (Bulletin 999), the LAUSD Information Federal and State privacy laws.

Last Data Update

10/22/2014 02:43:57

| New Analysis Open Save As Display As Table Info Send Print Version Export to Microsoft Excel Notes Columns (data displays across/horizontal) |             |           |                                    |                           |                     |                                 |                    |                                 |                                    |                   |                                    |                                    |                                      |
|----------------------------------------------------------------------------------------------------|-------------|-----------|------------------------------------|---------------------------|---------------------|---------------------------------|--------------------|---------------------------------|------------------------------------|-------------------|------------------------------------|------------------------------------|--------------------------------------|
| ✓ Columns                                                                                                    | r Columns   |           | Rows (data displays down/vertical) |                           |                     |                                 |                    | Days<br>to Expire <sup>≜⇒</sup> | Authorized <sub>≜∓</sub><br>Amount | Release<br>Amount | Balance<br>Remaining <sup>≜⇒</sup> | % Released <sub>≜≑</sub><br>Amount | % Balance <sub>≜≂</sub><br>Remaining |
| ▼ Rows                                                                                                    | Su          | ipplier ≞ |                                    | Contract No. $\triangleq$ | Ref. Contract No. ± | Purchasing Group (ECC) $\doteq$ |                    |                                 | \$                                 | S                 | S                                  |                                    |                                      |
| <ul> <li>Supplier</li> </ul>                                                                                                    | 10          | 00000007  | PALLER-ROBERTS                     | 4400001134                | 1120028             | 138                             | Sook Shim          | 190                             | 300,000.00                         | 61,604.00         | 238,396.00                         | 20.53                              | 79.47                                |
| <ul> <li>Contract No.</li> </ul>                                                                                                    | 10          | 0000009   | ECOLOGY CONTROL                    | 440000001                 | 1000212A            | 156                             | Lane Morikami      | 52                              | 1,287,500.00                       | 829,636.17        | 457,863.83                         | 64.44                              | 35.56                                |
| <ul> <li>Ref. Contract No.</li> </ul>                                                                                                    |             |           |                                    | 440000002                 | 1000212B            | 156                             | Lane Morikami      | 52                              | 1,310,000.00                       | 845,163.00        | 464,837.00                         | 64.52                              | 35.48                                |
| <ul> <li>Purchasing Group (ECC</li> </ul>                                                                                                    |             |           |                                    | 440000003                 | 1000212C            | 156                             | Lane Morikami      | 52                              | 225,000.00                         | 149,877.00        | 75,123.00                          | 66.61                              | 33.39                                |
| <ul> <li>Free characteristics</li> </ul>                                                                                                    |             |           |                                    | 440000004                 | 1000212D            | 156                             | Lane Morikami      | 52                              | 41,667.00                          | 0.00              | 41,667.00                          | 0.00                               | 100.00                               |
| <ul> <li># of Option Prds.</li> </ul>                                                                                                    |             |           |                                    | 440000005                 | 1000212E            | 156                             | Lane Morikami      | 52                              | 66,667.00                          | 0.00              | 66,667.00                          | 0.00                               | 100.00                               |
| <ul> <li>% SBE</li> </ul>                                                                                                    |             |           |                                    | 440000079                 | 0400461A            | 001                             | Caputo Staging     | -467                            | 2,500,000.00                       | 2,185,361.00      | 314,639.00                         | 87.41                              | 12.59                                |
| <ul> <li>Assoc. Status</li> </ul>                                                                                                    |             | 0000012   | UNIVERSITY OF THE                  | 4400002657                | #                   | 152                             | Brent Paul         | -114                            | 40,000.00                          | 40,000.00         | 0.00                               | 100.00                             | 0.00                                 |
| <ul> <li>Board Approval</li> </ul>                                                                                                    | S           | 0000013   | STRUMWASSER &                      | 440000605                 | 1190120             | <sup>168</sup> D - C -          |                    |                                 | 0,000.00                           | 2,156,931.00      | 43,069.00                          | 98.04                              | 1.96                                 |
| <ul> <li>Changed On</li> </ul>                                                                                                    | :ti         | 0000014   | GINA AIREY                         | 4400002869                | #                   | 159 Deta                        | lit Layol          | /OU1                            | 0,000.00 JUC                       | 30,000.00         | 0.00                               | 100.00                             | 0.00                                 |
| <ul> <li>Contract Category</li> </ul>                                                                                                    | Lis         | 0000019   | KAMRAN & CO, INC.                  | 4400001318                | 1150101             | 174                             |                    |                                 | 0,000.00                           | 2,189,803.79      | 670,196.21                         | 76.57                              | 23.43                                |
| <ul> <li>Contract Name</li> </ul>                                                                                                    | te          | 0000023   | WIDOM WEIN COHEN                   | 4400001595                | 0820011             | 001                             | Caputo Staging     | -114                            | 7,849,754.27                       | 7,849,754.00      | 0.27                               | 100.00                             | 0.00                                 |
| <ul> <li>Contract Type</li> </ul>                                                                                                    | U<br>C<br>C | 0000025   | TEAM PRIME TIME,                   | 4400002807                | #                   | 171                             | Galen Van Renssela | 982                             | 5,000,000.00                       | 0.00              | 5,000,000.00                       | 0.00                               | 100.00                               |
| Created On                                                                                                    | arg         | 0000038   | WAISMAN                            | 440000186                 | 0610170             | 001                             | Caputo Staging     | -467                            | 1,147,016.68                       | 1,118,500.00      | 28,516.68                          | 97.51                              | 2.49                                 |
| Dept. Contact                                                                                                    | Ę.          | 0000040   | KI THOUGHTBRIDGE                   | 4400002474                | #                   | 156                             | Lane Morikami      | -145                            | 63,100.00                          | 63,100.00         | 0.00                               | 100.00                             | 0.00                                 |
| <ul> <li>Distr. to Catalog</li> <li>Event Comp. Approx</li> </ul>                                                                            | 0           | 0000047   | NESTOR & GAFFNEY                   | 440000033                 | 0120083             | 001                             | Caputo Staging     | -467                            | 71,666.00                          | 71,667.00         | -1.00                              | 100.00                             | 0.00                                 |
| <ul> <li>Exempt Comp. Approv</li> <li>Exempt Comp Type</li> </ul>                                                                            | ee          | 0000048   | C P O HALLORAN                     | 4400001284                | 1380013             | 001                             | Caputo Staging     | 190                             | 75,000.00                          | 0.00              | 75,000.00                          | 0.00                               | 100.00                               |
| <ul> <li>Exempt Comp. Type</li> <li>Insurance Approval</li> </ul>                                                                            | Ъ           | 0000070   | EXCEL DOOR & GATE                  | 4400002522                | 1480012             | 105                             | Julie Gravel       | 39                              | 15,000.00                          | 0.00              | 15,000.00                          | 0.00                               | 100.00                               |
| <ul> <li>Location 1</li> </ul>                                                                                                    | 10          | 00000074  | HAMLET PAPER CO.                   | 4400001430                | 1350023             | 156                             | Lane Morikami      | 343                             | 479,173.97                         | 406,089.00        | 73,084.97                          | 84.75                              | 15.25                                |
|                                                                                                    |             |           |                                    |                           |                     |                                 |                    |                                 |                                    |                   |                                    |                                    |                                      |

## Analysis Area: Drag and Drop

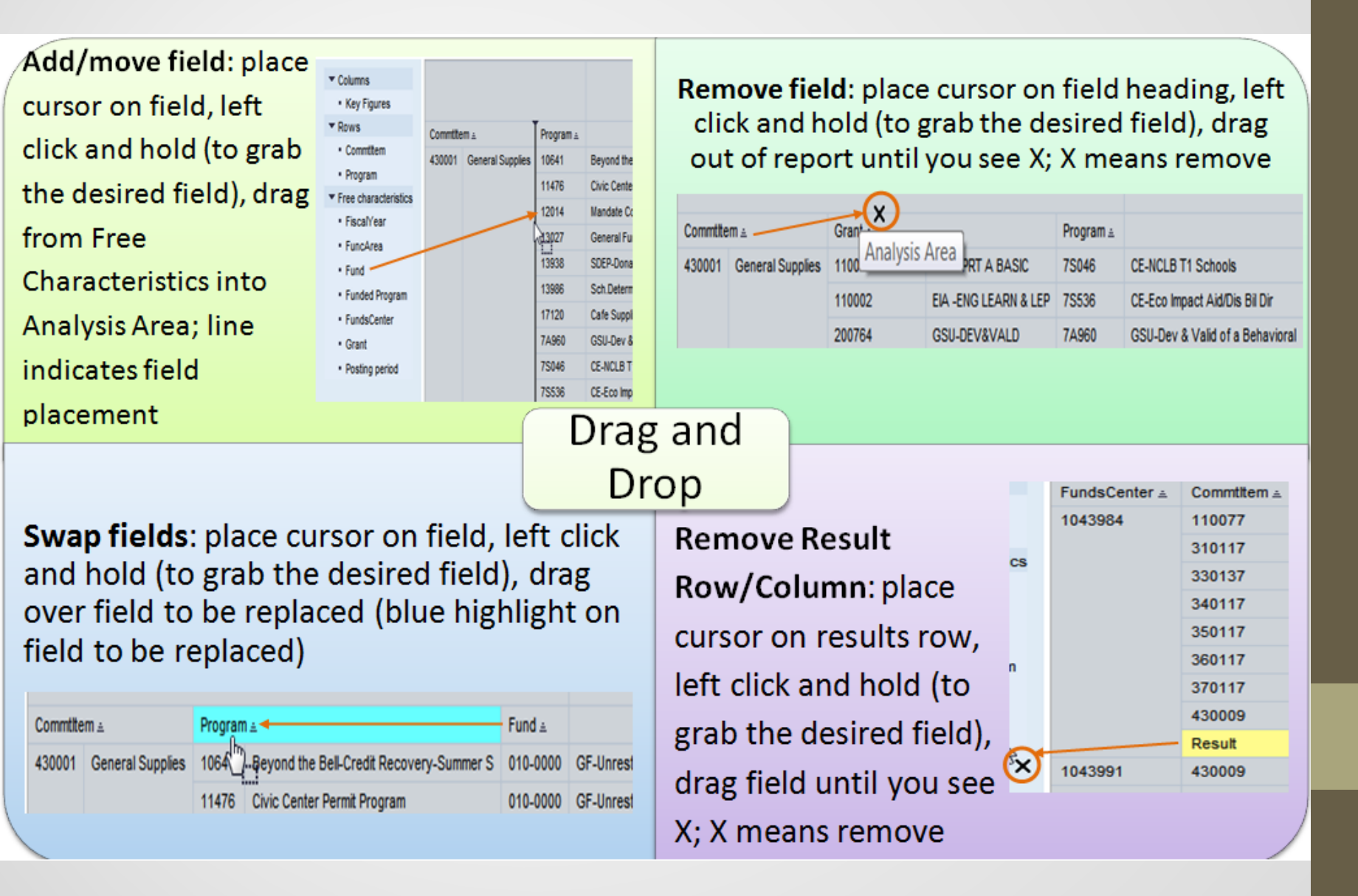

### Analysis Area: Sort

- BW reports automatically sort in the order of the fields displayed in the *Analysis Area*.
- Clicking on the up or down arrow next to a field will sort the field in ascending or descending order.

| Supplie    |                   |                                    | Def Contract No - | Purchasing Group (ECC) - | Purchasing Group (ECC) ≜ | Contract No. ≞ | Supplier ≞ |                      |
|------------|-------------------|------------------------------------|-------------------|--------------------------|--------------------------|----------------|------------|----------------------|
| 100000007  |                   | 4400001124                         | 1120029           | 100                      | 173                      | 4400003313     | #          | Not assigned         |
| 1000000007 | PALLER-ROBERTS    | 4400001134                         | 1120020           | 130                      |                          | 4400003314     | #          | Not assigned         |
| 100000009  | ECOLOGY CONTROL   | GY CONTROL 44000000/9 0400461A 001 |                   | 001                      | 174                      | 4400001316     | 100000770  | ACTION SALES, INC.   |
|            |                   | 440000005                          | 1000212E          | 156                      |                          | 4400001318     | 100000019  | KAMRAN & CO, INC.    |
|            |                   | 440000004                          | 1000212D          | 156                      |                          | 4400003210     | 1000001938 | DAL-THE CORPORATION  |
|            |                   | 440000003                          | 1000212C          | 156                      | 175                      | 4400002864     | #          | Not sesioned         |
|            |                   | 440000002                          | 1000212B          | 156                      | 115                      | 4400002004     | #          |                      |
|            |                   | 440000001                          | 1000212A          | 156                      |                          | 4400002917     | 100004154  | DECINEL UNIFORMS,    |
| 1000000012 | UNIVERSITY OF THE | 4400002657                         | #                 | 152                      |                          | 4400003214     | #          | Not assigned         |
|            |                   |                                    |                   |                          | 1/6                      | 4400003040     | #          | Not assigned         |
|            |                   |                                    |                   |                          |                          | 4400003268     | #          | Not assigned         |
|            |                   |                                    |                   |                          |                          | 4400003292     | #          | Not assigned         |
|            |                   |                                    |                   | 177                      | 4400001098               | 1000002554     | GOVPLACE   |                      |
|            |                   |                                    |                   |                          |                          | 4400001117     | 1000001364 | CLARIDGE PRODUCTS    |
|            |                   |                                    |                   |                          |                          | 4400001154     | 1000004514 | VECTOR RESOURCES,    |
|            |                   |                                    |                   |                          |                          | 4400001255     | 1000001901 | NICK RAIL MUSIC      |
|            |                   |                                    |                   |                          |                          | 4400001317     | 1000001236 | ARROW RESTAURANT     |
|            |                   |                                    |                   |                          |                          | 4400001364     | 1000004166 | HIRSCH PIPE & SUPPLY |
|            |                   |                                    |                   |                          |                          | 4400001405     | 1000005876 | B & M LAWN &         |
|            |                   |                                    |                   |                          | 188                      | 4400003013     | #          | Not assigned         |
|            |                   |                                    |                   |                          |                          | 4400002405     | 4000000247 | HEDTZ FOUDMENT       |

## Analysis Area: Context Menu

- The Context Menu provides users with additional report options.
- Place cursor on a field and right click.
- The Context Menu has 5 primary features: Back, Filter, Change Drilldown, Properties, and Sort.

| Back                  | ۲.           |                     | Contract No. ≞      | F       |  |  |  |
|-----------------------|--------------|---------------------|---------------------|---------|--|--|--|
| Filter                | E F          | Select Filter Value |                     |         |  |  |  |
| Change Drilldown      | •            | R                   | Remove Filter Value |         |  |  |  |
| Distribute and Export | rt ⊦         | V                   | Variable Screen     |         |  |  |  |
| Save View             |              |                     | 440000003           | И§<br>1 |  |  |  |
| Personalize Web Ap    | oplication • |                     | 440000004           | 1       |  |  |  |
| Properties            | ۱.           |                     | 440000005           | 1       |  |  |  |
| Calculations and Tra  | anslations 🕨 |                     | 4400000079          | 0       |  |  |  |
| Documents             | •            |                     | 4400002657          | #       |  |  |  |
| Sort Supplier         | E E          |                     | 4400000605          | 1       |  |  |  |

### Context Menu: Back, Filter, Change Drilldown

Back can be used to go Back One Navigation Step or Back to Start. Back One Navigation Step removes the last "action". Back to Start returns the report to the original, default layout.

| Supplier |                               |    | Contract No .  | Def Centract |
|----------|-------------------------------|----|----------------|--------------|
| oppior   | Back                          | ۲  | Back One Navig | ation Step 🦷 |
| 100000   | Filter                        | ۲Ì | Back to Start  | 13           |
| 100000   | Change Drildown               | ١  | 4400000001     | 1000212A     |
|          | Distribute and Export         | •  | 440000002      | 10002128     |
|          | Save View                     |    | 440000003      | 1000212C     |
|          | Personalize Web Application   | 1  | 440000004      | 1000212D     |
|          | Properties                    | ,  | 440000005      | 1000212E     |
|          | Calculations and Translations | ۱  | 440000079      | 0400461A     |
| 100000   | Documents                     | ۱  | 4400002657     | #            |
| 100000   | Sort Supplier                 | ۱  | 4400000605     | 1190120      |

Filter allows the user to further filter data. Filter has 3 options: Select Filter Value, Remove Filter Value, and Variable Screen. Select Filter Value adds another filter. Remove Filter Value removes all filter values. Variable Screen re-opens the Variable Entry page for changing variable filter criteria.

| upplier |                               |   | Contract No. 1      | Def   |  |  |  |
|---------|-------------------------------|---|---------------------|-------|--|--|--|
| uppilot | Back                          | ۶ | Compact No. 2       | PVG1. |  |  |  |
| 00000   | Fiter                         | ۲ | Select Filter Value |       |  |  |  |
| 00000   | Change Drilldown              | • | Remove Filter Value |       |  |  |  |
|         | Distribute and Export         | ۲ | Variable Screen     |       |  |  |  |
|         | Save View                     |   | 440000003           | 100   |  |  |  |
|         | Personalize Web Application   | ۲ | 440000004           | 1000  |  |  |  |
|         | Properties                    | , | 440000005           | 1000  |  |  |  |
|         | Calculations and Translations | , | 440000079           | 0400  |  |  |  |
| 00000   | Documents                     | ۲ | 4400002657          | #     |  |  |  |
| 00000   | Sort Supplier                 | ۲ | 4400000805          | 1100  |  |  |  |

Change Drilldown offers an alternative to Drag and Drop. Choose Drilldown by Horizontal (Columns) or Vertical (Rows) to add a field from Free Characteristics to the Analysis Area. Swap can be used to swap one field with another. Use Remove Drilldown to remove a field from the Analysis Area.

| 1 | Back                          |   | DOM WEIN COHEN       | 4400   | 08        |      |
|---|-------------------------------|---|----------------------|--------|-----------|------|
| 1 | Filter                        | , | AM PRIME TIME,       | 4400   | 002807    | #    |
| 1 | Change Drilldown              | • | Drilldown by         |        | Horizonta | al 6 |
| ١ | Distribute and Export         | • | Swap Contract Name v | vith 🕨 | Vertical  | N    |
| t | Save View                     |   | Remove Drildown      |        |           | 43   |
| 1 | Personalize Web Application   | ٢ | Swap Axes            |        | 000033    | 01   |
|   |                               | - | P O HALLORAN         | 4400   | 001284    | 13   |
| l | Properties                    | ۲ | CEL DOOR & GATE      | 4400   | 002522    | 14   |
| i | Calculations and Translations | ۲ | MI ET DADED CO       | 4400   | 001430    | 12   |
|   | Documents                     | , | ANLET PAPER CO.      | 4400   | 001450    | 15   |
|   | Sort Contract Name            | • | AIFUL/BOUQUET, INC.  | 4400   | 001163    | 11   |

### **Context Menu: Properties**

• **Properties** is used to change the related field's display.

Propertie

- From the *General* tab, users can change the field *Display* to *Key, Text*, or *Key and Text* as well as change *Display Results* to *Never* or *Always*.
- Attributes (if available for the field) allows users to add additional information about the field. Keep in mind, however, that Attributes are always as of <u>TODAY'S DATE</u> (even in a historical report).

| Back                          | urchasing orou    |
|-------------------------------|-------------------|
| Filter                        | 38                |
| Change Drilldown              | ▶ 56              |
| Distribute and Export         | ▶ 56              |
| Save View                     | 56                |
| Personalize Web Application   | <b>5</b> 6        |
| Properties                    | Characteristic    |
| Calculations and Translations | Data Call         |
| Documente                     | All Data Calla    |
| Sort Contract No.             | All Data Cells    |
| Soft Contract No.             | AXIS              |
| f Characteristic Purchasing ( | Group (ECC) (Resu |
|                               |                   |
| Attributes Sector             | Advanced          |
| anerai Auributes Sorti        | ig Advanced       |
| isplay: Ke                    | y & Text 🔻        |
| isplay Results: Ne            | ver               |
| ccess Mode for Result Set:    | atad Valuas       |
| FU:                           |                   |

## Analysis Area: Export to Excel

- Report results can be exported to Excel
- Click on *Export to Microsoft Excel* button
- A prompt at the bottom of your screen will display. Select **Open**.
- Remember to *Save As* and *Save as type:* Excel Workbook

| SUNIFIED SCHOOL                                                                                                    |                                                                    |                                    |                                              |                                                 |                                                                  |  |  |  |
|----------------------------------------------------------------------------------------------------|--------------------------------------------------------------------|------------------------------------|----------------------------------------------|-------------------------------------------------|------------------------------------------------------------------|--|--|--|
| EP010 Contract S<br>Disclaimer: This information is the pro-<br>authorized personnel nor distributed, i<br>Federal and State privacy laws.                                                                                                    | ummary<br>operty of the Los Angeles<br>including via any electroni | Unified School<br>ic means, includ | District and is inter<br>ng email, to any au | nded solely for interna<br>thorized or unauthor | al use by authorized employee<br>ized person or organization. Th |  |  |  |
| New Analysis Open Save As                                                                                                    | Display As Table                                                   | ▼ In                               | fo Send Print                                | Version Export to                               | Microsoft Excel Notes                                            |  |  |  |
|                                                                                                    |                                                                    |                                    |                                              |                                                 |                                                                  |  |  |  |
| ▼ Columns                                                                                                    |                                                                    |                                    |                                              |                                                 |                                                                  |  |  |  |
| Key Figures                                                                                                    | Supplier ±                                                         |                                    | Contract No. ≞                               | Ref. Contract No. ±                             | Purchasing Group (ECC) ≞                                         |  |  |  |
| * Rows                                                                                                    |                                                                    |                                    |                                              |                                                 |                                                                  |  |  |  |
| Do you want to open or save <b>ZAI</b>                                                                                                    | VALYSIS_PATTERN_WEB                                                | . <b>xls</b> from <b>bijava</b> .  | lausd.net?                                   | Open Save                                       | ▼ Cancel ×                                                       |  |  |  |
| Mircosoft Excel                                                                                                    |                                                                    |                                    |                                              |                                                 | X                                                                |  |  |  |
| The file you are trying to open, 'ZANALYSIS_PATTERN_WEB.xls', is in a different format than specified by the file extension. Verify that the file is not corrupted and is from a trusted source before opening the file. Do you want to open the file now? |                                                                    |                                    |                                              |                                                 |                                                                  |  |  |  |
|                                                                                                    | File name:                                                         |                                    |                                              |                                                 |                                                                  |  |  |  |
|                                                                                                    | Save as type:                                                      | Excel Work                         | book (*.xlsx)                                |                                                 |                                                                  |  |  |  |

# Analysis Area: Save As & Portal Favorites

- Saving a report using the Save As button saves the customized report in Portal Favorites
- Reports saved to *Portal Favorites* can be stored and organized in custom folders for easy access
- Save As allows you to save report layouts to Portal Favorites
- Reports saved to *Portal Favorites* do not "break" like Bookmark links when the underlying report is changed

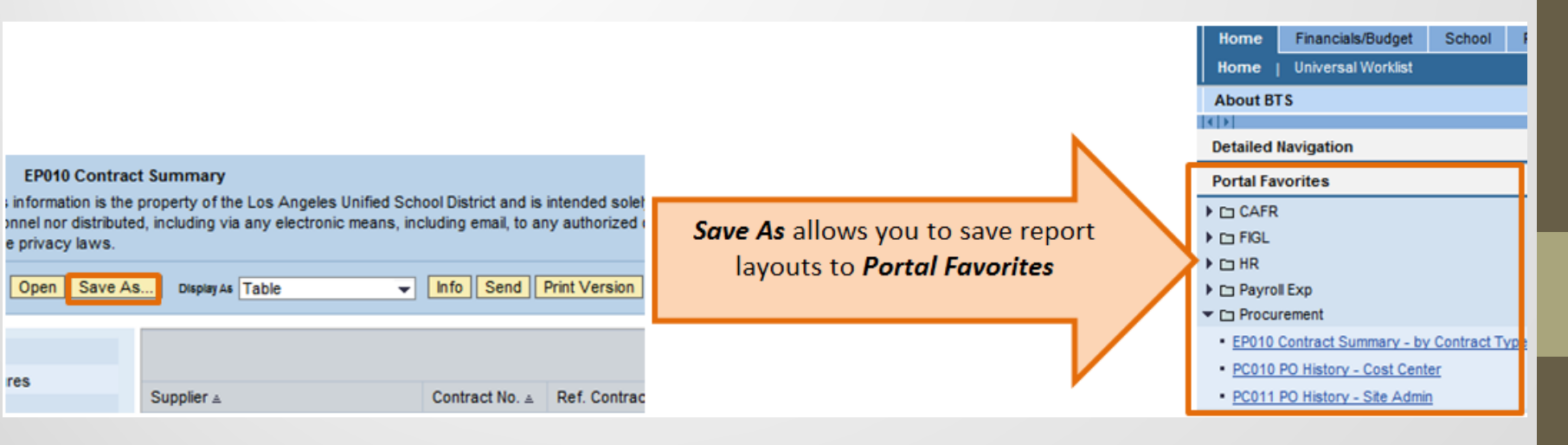

### Analysis Area: Save As

 Clicking on Save As... button opens Save as pop-up. Enter Description and click on OK button.

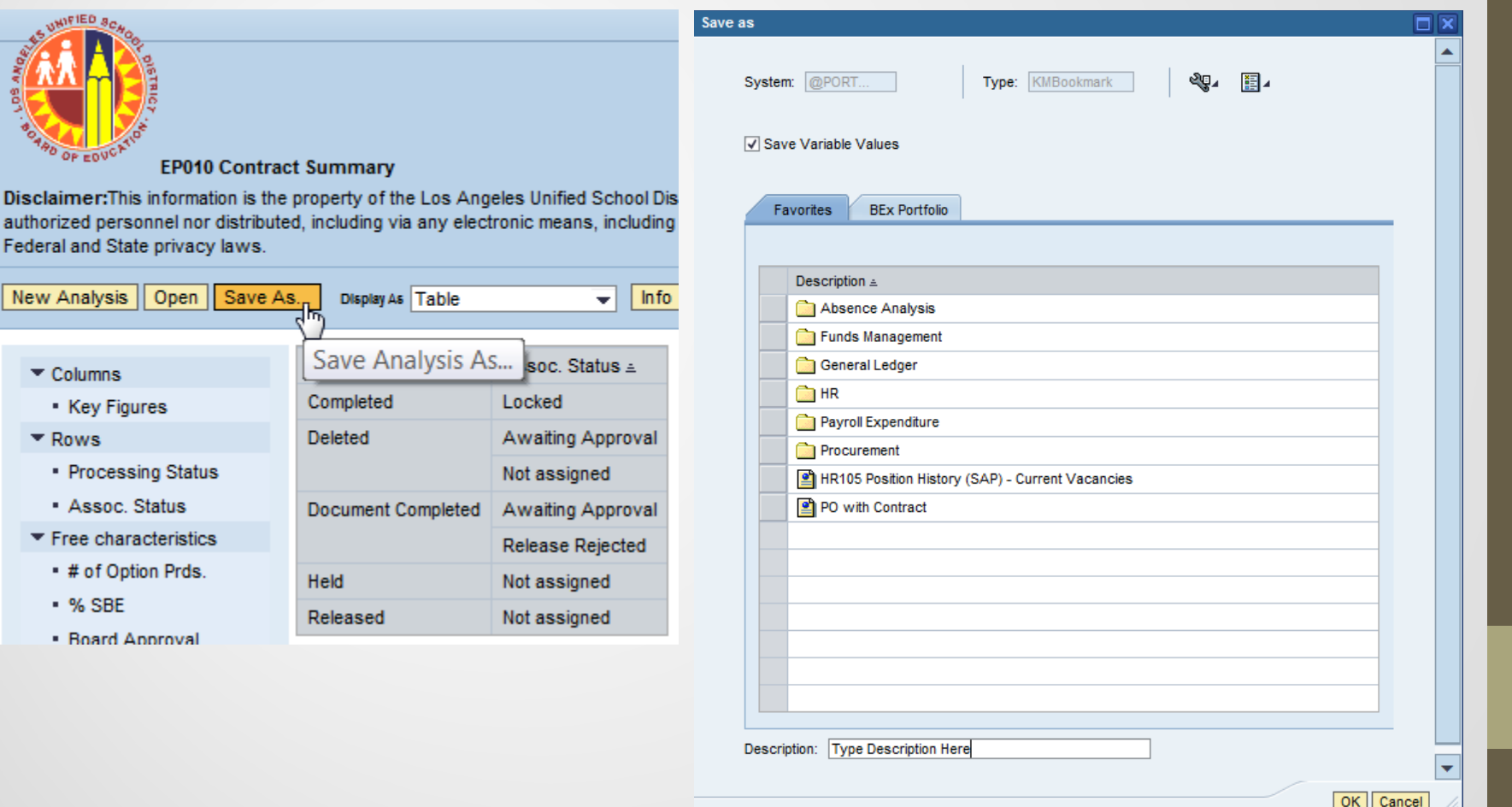

### **Portal Favorites**

- Saved reports can be found on the SAP portal page, *Portal Favorites*
- Clicking on *Context Menu* sopens with options to organize
- Organize BI Favorite Reports to create folders and manage saved reports

| Home      | Human Resources     | Systems       | Access Request      | Materials/Inve |                                                        |                                                                                      |
|-----------|---------------------|---------------|---------------------|----------------|--------------------------------------------------------|--------------------------------------------------------------------------------------|
| Account   | s Payable   Accts R | ecv / Cash Mg | mt   Administrative | Asset Man      |                                                        |                                                                                      |
| Reports   |                     |               |                     |                |                                                        |                                                                                      |
| DT .      |                     |               |                     |                | Open in New Window                                     |                                                                                      |
| Detailed  | Navigation          |               |                     |                | Refresh                                                |                                                                                      |
|           | ·····g-····         |               |                     |                | Personalize                                            |                                                                                      |
| Portal Fa | ivorites            |               |                     |                | Details                                                |                                                                                      |
| Abse      | nce Analysis        |               |                     |                | Organize Portal Favorites                              |                                                                                      |
| E Fund    | s Management        |               |                     |                | Organize BI Favorite Reports                           |                                                                                      |
| Gene      | ral Ledger          |               |                     |                |                                                        |                                                                                      |
|           |                     |               |                     |                | Organize Entries                                       |                                                                                      |
|           | all Expenditure     |               |                     |                | Links allow quick access to docu                       | ments, folders, portal content, or a variety of ot                                   |
|           |                     |               |                     |                | folders.                                               |                                                                                      |
| Proci     | Irement             |               |                     |                | D Favorites                                            |                                                                                      |
|           |                     |               |                     |                | Name 🌲                                                 | Changed On                                                                           |
|           |                     |               |                     |                | 0                                                      |                                                                                      |
|           |                     |               |                     |                | Absence Analysis                                       | 10/17/14 7:06:28 AM                                                                  |
|           |                     |               |                     |                | Absence Analysis                                       | 10/17/14 7:06:28 AM<br>8/18/14 9:03:14 AM                                            |
|           |                     |               |                     |                | Absence Analysis<br>Funds Management<br>General Ledger | 10/17/14 7:06:28 AM<br>8/18/14 9:03:14 AM<br>8/20/14 7:22:22 AM                      |
|           |                     |               |                     |                | Absence Analysis<br>Funds Management<br>General Ledger | 10/17/14 7:06:28 AM<br>8/18/14 9:03:14 AM<br>8/20/14 7:22:22 AM<br>9/3/14 9:07:50 AM |

Procurement

10/20/14 1:45:18 PM

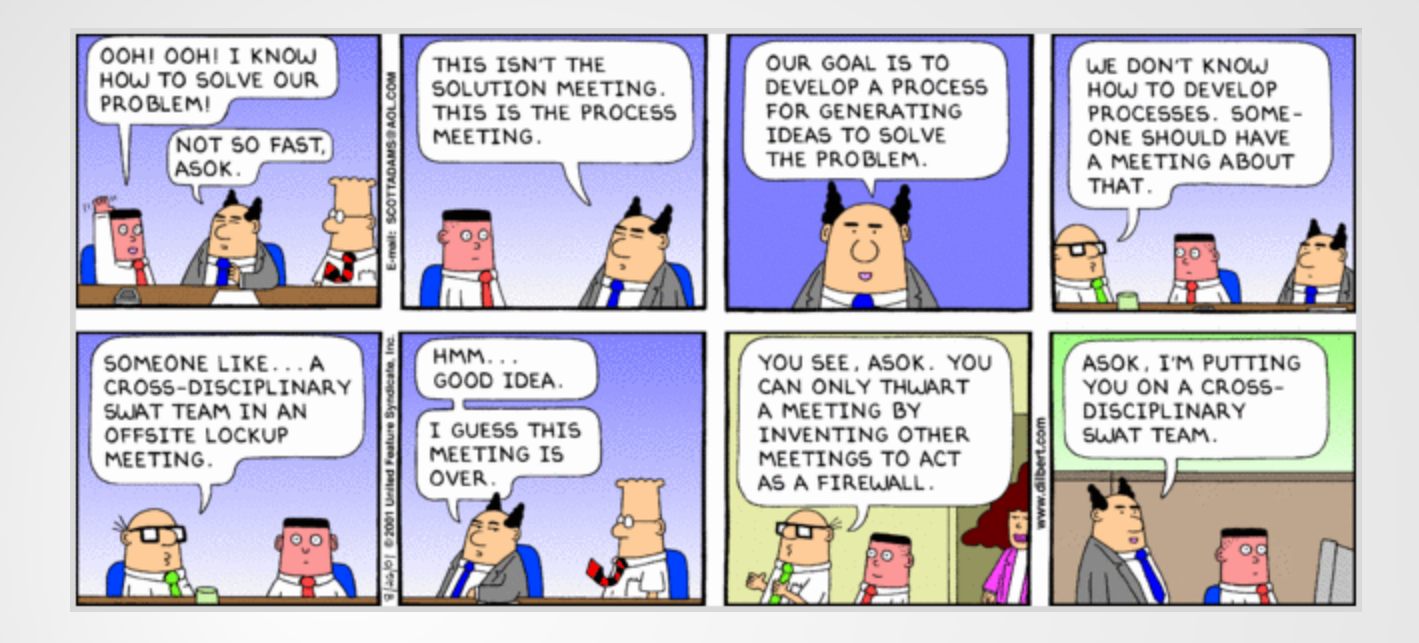

Create a Variant for Contract No.

Customize default layout by Resp. Employee and Purchasing Group

Use Save As to save report layout to Portal Favorites

### PUTTING IT ALL TOGETHER

### Scenario

- Create a Variant for all Contract No.
- Customize EP010 to display your *Contracts* with *Purchasing Group*
- Save customized report to **Portal Favorites**

## Create a Variant

- 1. Click on selection button
- 2. Show tool: Value ranges
- 3. Enter *From:* 0 & *To:* 9999999
- 4. Click on *Add* button, click on *OK* button
- 5. Click on *Save As* button
- 6. Enter *Description:* Contract No. ALL
- 7. Click on **OK** button

Variable≜≂

Contract No. (Selection Required)

| Va | riable | Entry                   |               |                   | 2              |
|----|--------|-------------------------|---------------|-------------------|----------------|
|    |        |                         |               |                   |                |
|    | Avail  | able Variants:          |               | Save Save         | As Delete St   |
|    | Ge     | neral Variables         |               |                   |                |
|    |        | Variable≜≑              |               | Current Selection | Description    |
|    | *      | Contract No. (Selection | on Required)  | 0 - 9999999999    | 0 - 9999999999 |
|    |        | Save Variant            | User Variant  | 10                |                |
| Va | riabl  | e Entry                 |               |                   |                |
|    | Ava    | ilable Variants: Con    | tract No. ALL | ▼ Save            | Save As Delete |
|    | G      | eneral Variables        |               |                   |                |

Current Selection

0 - 9999999999

| ct values for Contract No. (Selection Required) (ZCONTRNO_SELR) |               |            |                |      |  |  |  |  |  |
|-----------------------------------------------------------------|---------------|------------|----------------|------|--|--|--|--|--|
| Show tool: Value ranges Show view: V                            | alue ranges   |            |                |      |  |  |  |  |  |
| Value ranges                                                    |               | Selections | i -            |      |  |  |  |  |  |
| Sign: Include   Operator: between  From: 0                      |               | Select Al  | Description    |      |  |  |  |  |  |
| То: 999999999 🗇                                                 |               |            |                |      |  |  |  |  |  |
| Enter a range for<br>Contract ID:                               | Add<br>Remove |            | ange Order 💌 👻 |      |  |  |  |  |  |
|                                                                 |               |            | OK             |      |  |  |  |  |  |
|                                                                 |               |            | OKCar          | icel |  |  |  |  |  |

Sł

Description

h

0 - 9999999999

### **Customize Default Layout**

- 1. Drag out *Supplier* and *Ref. Contract No.*
- 2. Drag in *Responsible Employee*
- 3. Swap Contract No. with Purchasing Group (ECC)

| EP010 Contract Summary<br>Disclaimer: This information is the property of the Los Angeles Unified School D<br>authorized personnel nor distributed, including via any electronic means, includir<br>Federal and State privacy laws. |                                      |                                              |  |  |
|----------------------------------------------------------------------------------------------------|--------------------------------------|----------------------------------------------|--|--|
| New Analysis Open Save As Display As Table                                                                                                    |                                      |                                              |  |  |
| <ul> <li>Columns</li> <li>Key Figures</li> <li>Rows</li> <li>Supplier</li> <li>Contract No.</li> <li>Ref. Contract No.</li> </ul>                                                                                                   | Supplier ≟<br>100000007<br>100000009 | Analysis Area PALLER-ROBERTS ECOLOGY CONTROL |  |  |

| ocation 4             | 440000020      | 001 |  |
|-----------------------|----------------|-----|--|
| td. NTP               | 440000021      | 001 |  |
| odification No.       | 440000022      | 001 |  |
| ption Prds.           | 440000023      | 001 |  |
| ption Prds. Remaining | 40000024       | 137 |  |
| rocessing Status      | 440000025      | 001 |  |
| ef. Contract No.      | I I A Page 1 c |     |  |
| esp. Employee         |                | -   |  |

RFx Advertise

• 1

. 0

| Resp. Employee ≞ |                    | Purchasing Group (ECC) $\triangleq$ |                   | Contract No. $\triangleq$ |
|------------------|--------------------|-------------------------------------|-------------------|---------------------------|
| 3186 He          | Hernandez, Yolanda | 011                                 | CENTRAL OFFICES   | 4400002403                |
|                  |                    | 147                                 | Iris Escamilla    | 4400002354                |
|                  |                    | 168                                 | Anthony Silo      | 4400002748                |
|                  |                    |                                     |                   | 4400002753                |
|                  |                    |                                     |                   | 4400002926                |
|                  |                    |                                     |                   | 4400002927                |
|                  |                    |                                     |                   | 4400002928                |
|                  |                    | 173                                 | Yolanda Hernandez | 4400001917                |
|                  |                    |                                     |                   | 4400001953                |
|                  |                    |                                     |                   | 4400001954                |

### Using Save As ...Portal Favorites

- 1. Click on Save As... button
- 2. Enter Description, click on OK button

|                                                                                                    |                                                                                                    | Save as 🗖 🗙                                              |
|----------------------------------------------------------------------------------------------------|----------------------------------------------------------------------------------------------------|----------------------------------------------------------|
|                                                                                                    |                                                                                                    | System: @PORT Type: KMBookmark 🖓 📰 4                     |
| EP010 Contract Summa<br>Disclaimer: This information is the property<br>authorized personnel nor distributed, includin<br>Federal and State privacy laws. | ary<br>of the Los Angeles Unified School District and is intended<br>ng via any electronic means, including email, to any authori<br>May As Table 		 Info Send Print Vers | Favorites       BEx Portfolio         Description ≜      |
| <ul> <li>▼ Columns</li> <li>• Key Figures</li> <li>▼ Rows</li> </ul>                                                                                      | Employee ≞ Purchasing Group (ECC) ≞ Cont                                                                                                    |                                                          |
|                                                                                                    |                                                                                                    | Description: Contracts by Resp. EE and Purch Grp (EP010) |

OK Cancel

### Saved Reports in Portal Favorites

- 1. Refresh portal page 🖒
- 2. Saved report will show up under *Portal Favorites*
- 3. To manage and organize *Portal Favorite* report links, click on Context Menu ■.
- 4. Click on Organize BI Favorite Reports
- 5. To create new folder click on *Context Menu* next to Favorites → click on New → select Folder

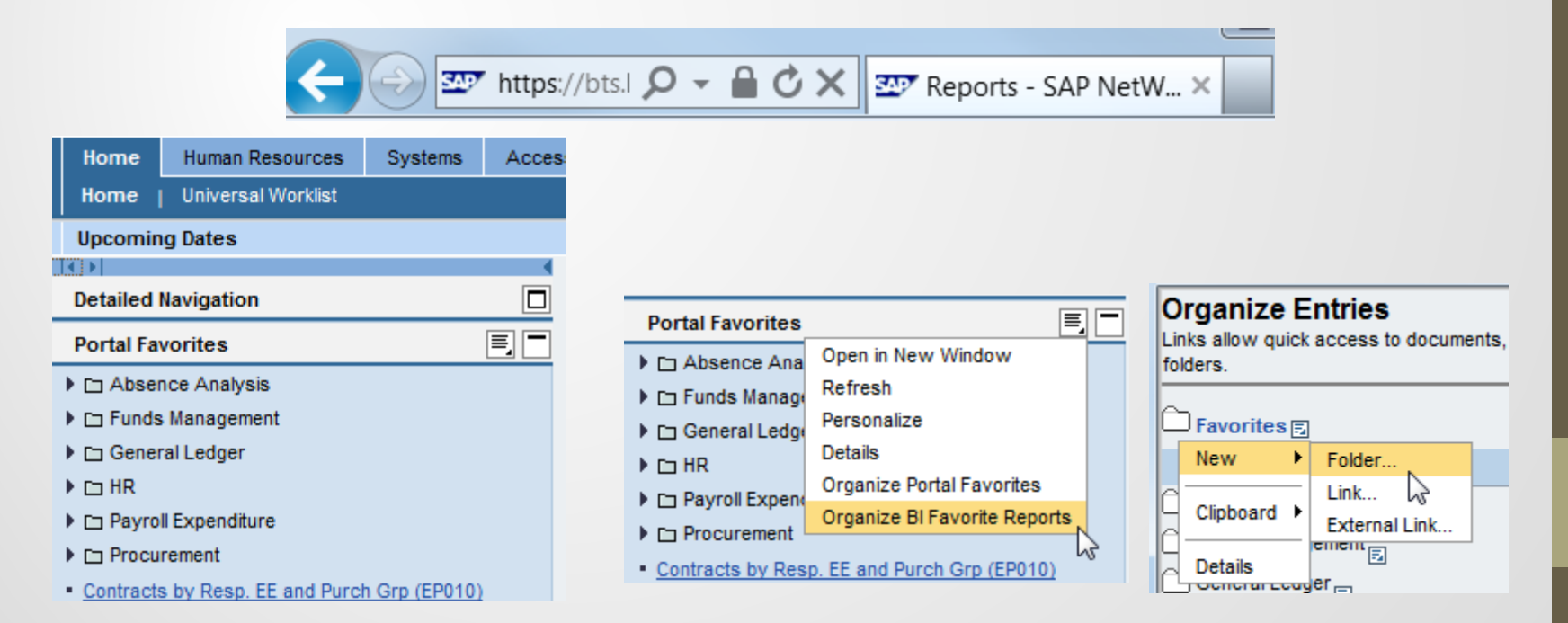

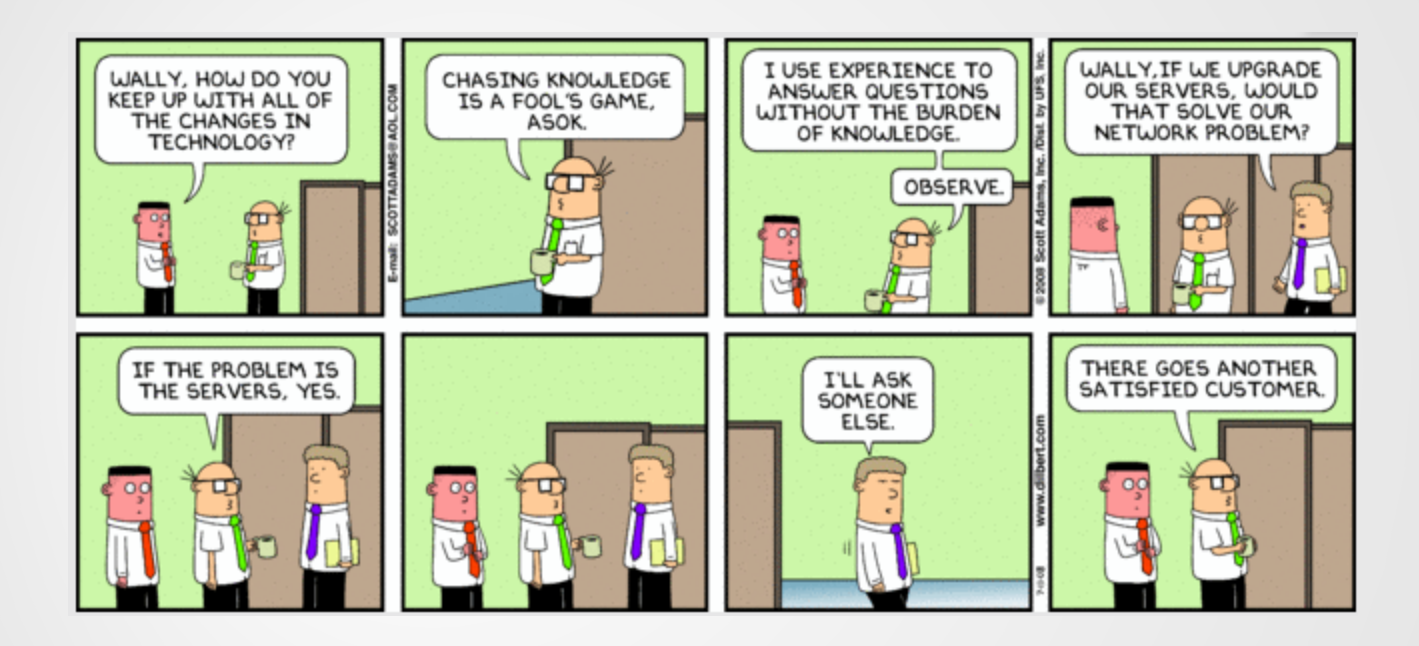

BASE Training Center – Reports

### **OTHER RESOURCES**

## **BASE Training Center - Reports**

http://www.lausd.net/ol/basetraining/reports.html

| BASE TRAINING CENTER<br>Business Applications<br>Supporting Education |                               |                        |                  |         |                    |              |
|-----------------------------------------------------------------------|-------------------------------|------------------------|------------------|---------|--------------------|--------------|
| HOME                                                                  | TRAINING MATERIAL             | BPP LIBRARY 🔫          | JOB AIDS         | REPORTS | SAP SUPPORT        | **UPDATE S** |
| <b>Reports Lib</b>                                                    | orary                         |                        |                  |         |                    |              |
| The Reports Libr                                                      | rary contains quick refer     | ence guides for vari   | ous SAP reports. |         |                    |              |
| BW Reports                                                            |                               |                        |                  |         |                    |              |
| Reference Documen                                                     | t                             |                        |                  | F       | Role               | pdf          |
| Reporting: Site Ad                                                    | iministrator Security Roles   |                        |                  | 5       | Site Administrator | ₹            |
| Reporting: Getting                                                    | 3 Started 1-2-3               |                        |                  | S       | Site Administrator | ₹            |
| Reporting: Helpful                                                    | Hints                         |                        |                  | S       | Site Administrator | ₹            |
| Customizing HR10                                                      | 5 Position History (SAP) Fo   | or Vacancy Reporting b | y Cost Center    | 5       | Site Administrator | ₹            |
| Guide to EP010 Co                                                     | ontract Summary               |                        |                  | S       | Site Administrator | ₹            |
| How to Create a R                                                     | eport Variant                 |                        |                  | 5       | Site Administrator | ₹            |
| How to Create a R                                                     | eport Variant for Norm Rur    | Date 2014-15           |                  | S       | Site Administrator | ₹            |
| How to Create a R                                                     | eport Bookmark                |                        |                  | 5       | Site Administrator | ₹            |
| How to Find and U                                                     | Jse Employee Emergency C      | ontact Reports         |                  | S       | Site Administrator | ₹            |
| How to Use "Displ                                                     | ay As" Feature                |                        |                  | 5       | Site Administrator | ₹            |
| How to Use Drag a                                                     | and Drop in Reports           |                        |                  | S       | Site Administrator | ₹            |
| How to Use Portal                                                     | Favorites and Save As Fea     | tures                  |                  | S       | Site Administrator | ₹            |
| How to Use Variab                                                     | le Personalization            |                        |                  | S       | Site Administrator | ₹            |
| Understanding Pos                                                     | sition Vacancy in BW Repor    | ts                     |                  | S       | Site Administrator | ₹            |
| Using Fund Center                                                     | r or Cost Center Hierarchies  | 3                      |                  | 5       | Site Administrator | ₹            |
| Variable Entry Pag                                                    | ge - Loading Lists as Selecti | on Criteria            |                  | S       | Site Administrator | ₹            |
|                                                                       |                               |                        |                  |         |                    |              |

## **Questions?**

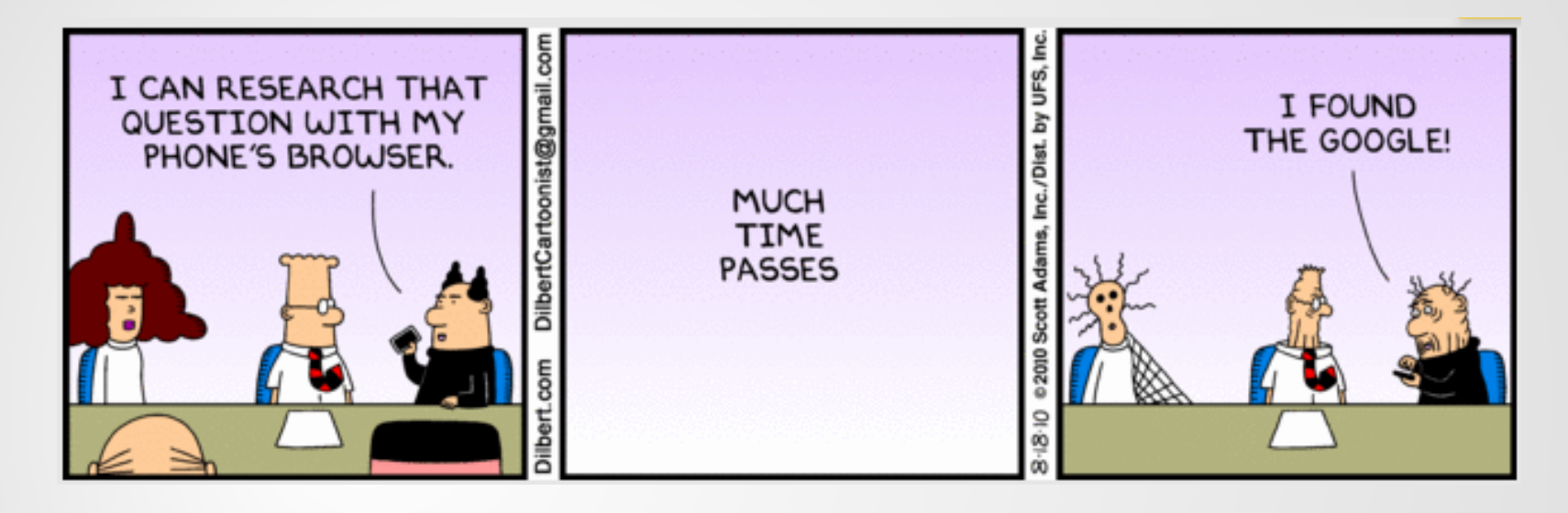

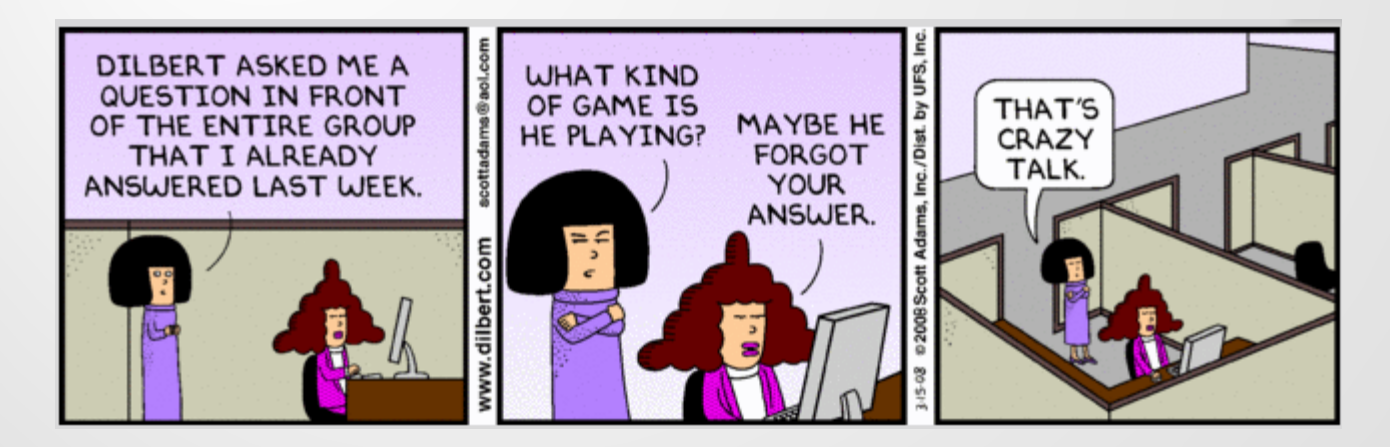